### २ 🛧 💿 🗹 🗯 🗐 🥋

# 📌 0 🖪 🤉 🗨

#### Sharp NEC Display Solutions NEC Online Competence Days 2020 >

Zaproszenie na event otrzymasz od: From: MEETING15 web@meeting15.com Uwaga! Może wpaść do spamu!

Po zalogowaniu masz dostęp do platformy eventowej.

Za pomocą tych samych danych loguj się pierwszego i drugiego dnia.

Drugiego dnia <mark>nie</mark> otrzymasz nowego zaproszenia

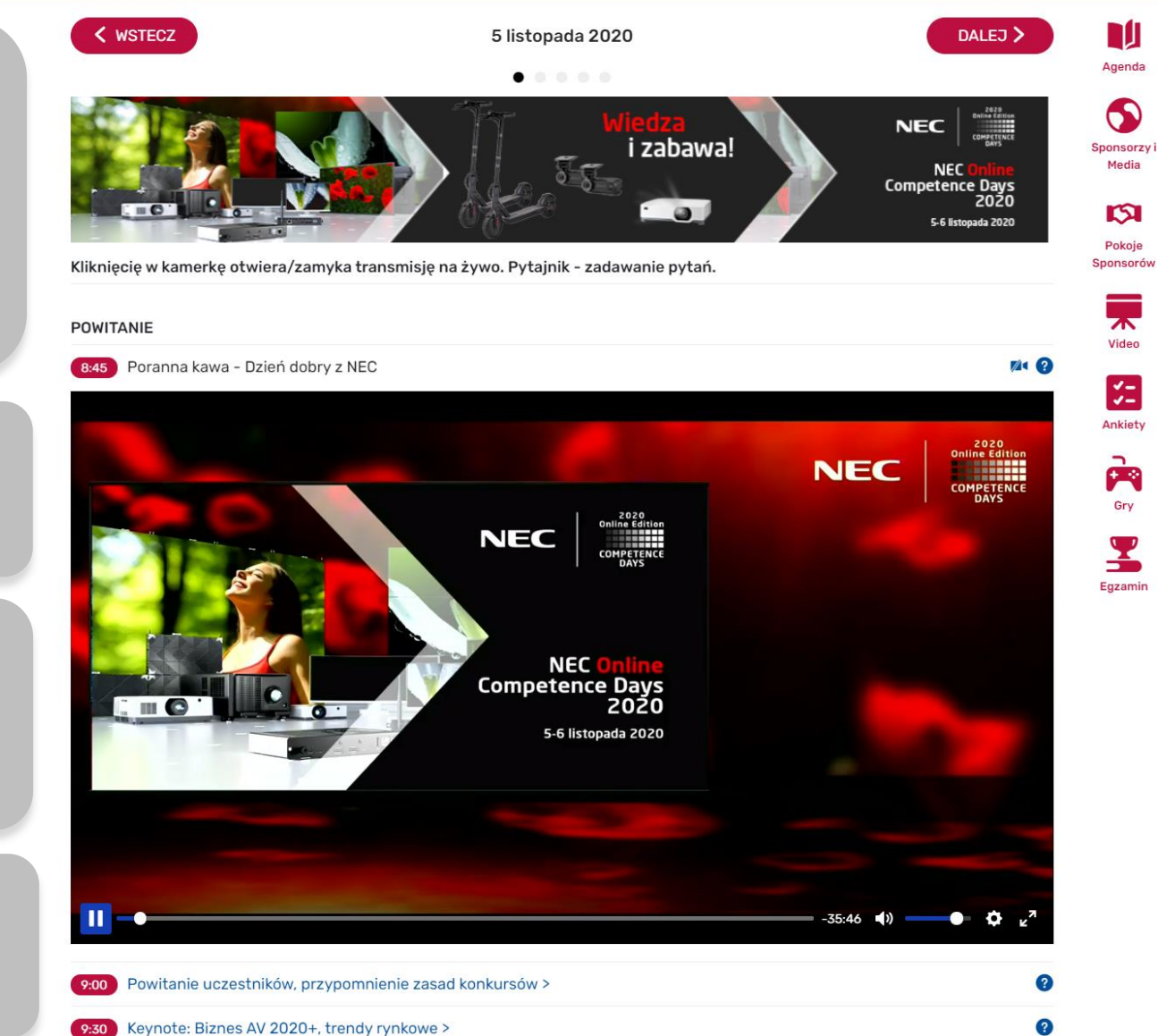

Najważniejszy element menu: AGENDA To widok, na którym spędzisz większość wydarzenia. NEC

# 0 🛛 🛛 🔍

### **Sharp NEC Display Solutions** NEC Online Competence Days 2020 > K WSTECZ 5 listopada 2020 DALEJ > Agenda .... 0 pro audio • avt NEC i zabawa! Sponsorzy i NEC <mark>Online</mark> Competence Days 2020 vogeľs Media 5 0 5-6 listopada 2020 Pokoje Kliknięcię w kamerkę otwiera/zamyka transmisję na żywo. Pytajnik - zadawanie pytań. Sponsoró POWITANIE 1/1 (?) 8:45 Poranna kawa - Dzień dobry z NEC 1 2020 Ankiety **Online Edition** NEC COMPETENCE DAYS Powitanie uczestników, przypomnienie zasad konkursów > 9:00 9:30 Keynote: Biznes AV 2020+, trendy rynkowe > ? 🗣 Chat

10.45 Drzorwa

Klikając w kamerkę otwierasz, i zamykasz okno transmisji na żywo.

Możesz przewijać treść wstecz, np. gdy się spóźniłeś.

Możesz skorzystać z opcji full screen, nawet wtedy będziemy w stanie wyświetlić Ci gry i ankiety pop-up!

 $\diamond$ 

NEC COMPETENCE

## 🌲 🤂 🗄 🤤 📍

#### Sharp NEC Display Solutions NEC Online Competence Days 2020 >

| < wst    | ECZ                                         | Pokoje Sponsorów | DALEJ > |
|----------|---------------------------------------------|------------------|---------|
|          |                                             | • • • •          |         |
| SPONSOR: | Aten - kliknij i spotkaj się z nami         |                  |         |
| SPONSOR: | Sennheiser - kliknij i spotkaj się z nami   |                  |         |
| SPONSOR: | QSC - kliknij i spotkaj się z nami          |                  |         |
| SPONSOR: | Sonte - kliknij i spotkaj się z nami        |                  |         |
| SPONSOR: | Vogels - kliknij i spotkaj się z nami       |                  |         |
| SPONSOR: | AUDAC - kliknij i spotkaj się z nami        |                  |         |
| SPONSOR  | ADAMSON - kliknij i spotkaj się z nami      |                  |         |
| SPONSOR  | Matrox Video - kliknij i spotkaj się z nami |                  |         |
| SPONSOR: | NETGEAR - kliknij i spotkaj się z nami >    |                  |         |
| SPONSOR  | Logitech - kliknij i spotkaj się z nami     |                  |         |
| SPONSOR  | Schedulla - kliknij i spotkaj się z nami    |                  |         |
|          |                                             |                  |         |

#### Do pobrania

| EC Display Solutions Product Overview             | 4.6 MiB    |
|---------------------------------------------------|------------|
| DFABundlesIndoor.pdf                              | 383.78 KiB |
| ontrolRoomBrochure.pdf                            | 3.63 MiB   |
| EC MultiSync CBSeries DataLeaflet Visual.pdf      | 610.83 KiB |
| EC Meeting Collaboration Brochure Aug 2019 en.pdf | 2.83 MiB   |
| EC PA1004UL PA804UL.pdf                           | 651.81 KiB |
| Series LaserProjectors.pdf                        | 1.08 MiB   |
| EC PE455UL PE455WL.pdf                            | 1.13 MiB   |
|                                                   |            |

Informacje kontaktowe

Monika Początek | Marketing Coordinator

# Ważny element menu: POKOJE SPONSORÓW

Agenda

 $\mathbf{S}$ 

Sponsorzy i Media

Pokoje Sponsorów

Xideo

2

Ankiety

Gry

Egzamin

Tu możesz porozmawiać w poszczególnymi Sponsorami na platformie videokonferencyjnej, np. Zoom, Teams...

Pamiętaj jednak, że opuszczasz wtedy Meeting 15. Wróć na kartę Meeting 15 w przeglądarce po rozmowie ze Sponsorem. NEC COMPETENCE

## 🌲 0 🖪 🤤 🧧

Sharp NEC Display Solutions NEC Online Competence Days 2020 >

Podczas eventu będziesz mógł zdać np. EGZAMIN NEC.

Dla uczestników, którzy najlepiej wypełnią testy egzaminacyjne przygotowaliśmy bardzo atrakcyjne nagrody.

Zdanie egzaminu NEC oznacza możliwość uzyskania Certyfikatu. Certyfikaty pojawią się na platformie Meeting15 już po evencie: 10.11.2020

| 📱 Wybierz egzamin                                                  |                                          |                                  |                                |
|--------------------------------------------------------------------|------------------------------------------|----------------------------------|--------------------------------|
| NEC - Egzamin Wiedzy - Dzień I >                                   |                                          |                                  | Agenda                         |
| • Dostępny, 17:30 05.11.2020 - 12:00, 30.11.2020                   | () Czas trwania 45 min.                  | Minimum wymagane 18 /30          | Spapsarzy i                    |
| NEC - Egzamin Wiedzy - Dzień II >                                  |                                          |                                  | Media                          |
| • Dostępny, 15:00 06:11.2020 - 12:00, 30:11.2020                   | ⊙ Czas trwania 45 min.                   | Minimum wymagane 18 /30          | Pokoje<br>Sponsorów            |
| Konkurs "Test wiedzy" od Vogel's >                                 |                                          |                                  |                                |
| <ul> <li>Dostępny, 16:00 05.11.2020 - 22:05, 06.11.2020</li> </ul> | © Czas trwania 10 min.                   | Minimum wymagane 2 /4            | Video                          |
|                                                                    |                                          |                                  | Ankiety                        |
|                                                                    | EGZAMIN                                  |                                  | Gry Z                          |
|                                                                    | Tu możesz wype                           | łnić testy                       | Otwórz link                    |
|                                                                    | naarodv.                                 | zyc o                            | Otwórz link<br>Otwórz link     |
|                                                                    | · · · · · · · · · · · · · · · · · · ·    |                                  | Zapisz link ja<br>Kopiuj adres |
| Gdy rozpoc<br>odliczanie d                                         | zniesz swój egzami<br>czasu! Nie ma możl | in, uruchomisz<br>iwości powrotu | Zbadaj                         |
| do pytań, a                                                        | i pytania, jak i odpo                    | owiedzi są                       |                                |

wyświetlane losowo.

Możesz otworzyć EGZAMIN w nowej karcie, aby nie tracić aktualnej transmisji na żywo.

| Otwórz link w nowej ka  | arcie        |
|-------------------------|--------------|
| Otwórz link w nowym o   | oknie        |
| Otwórz link w oknie ind | cognito      |
| Zapisz link jako        |              |
| Kopiuj adres linku      |              |
| Zbadaj                  | Ctrl+Shift+I |

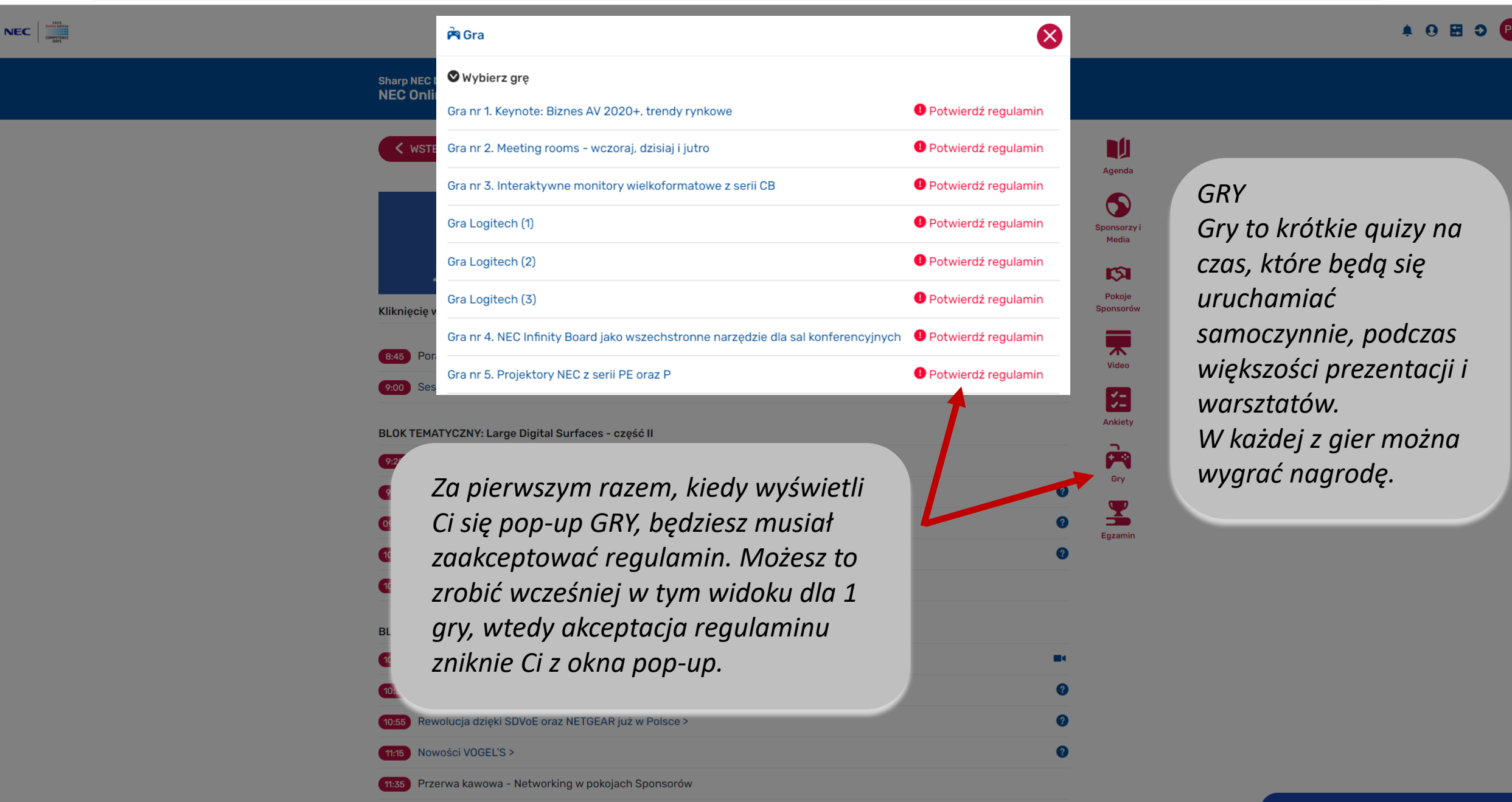

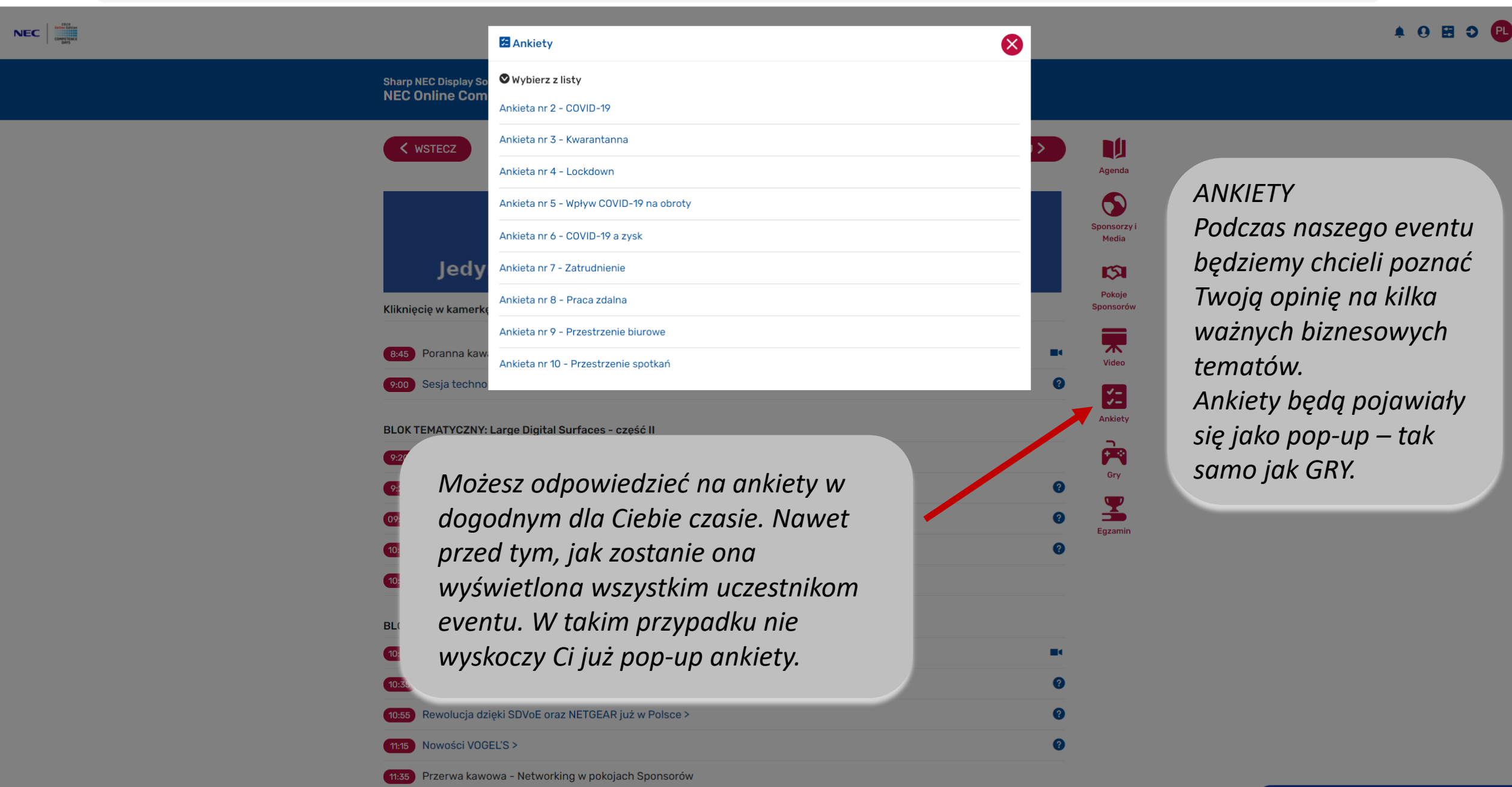

### $\leftarrow \rightarrow C$ $\triangleq$ meeting15.com/pl/agenda#!

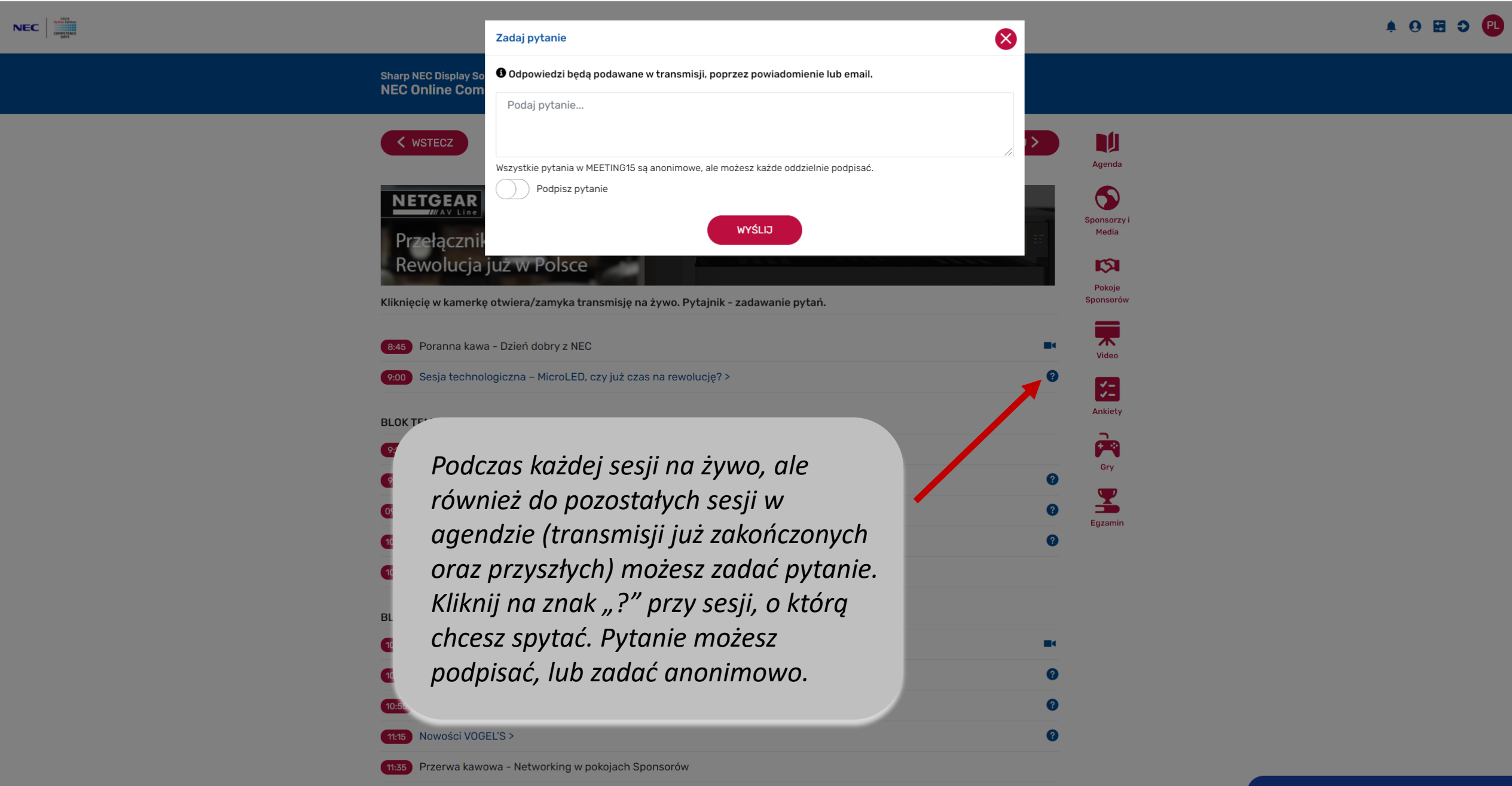

## 🌲 0 🖪 🤤 🔍

.

-

### Sharp NEC Display Solutions NEC Online Competence Days 2020 >

| < WSTECZ                                                                                              | 6 listopada 2020                    | DALEJ >                                                                                                    | nda                                            |                                            |
|----------------------------------------------------------------------------------------------------|-------------------------------------|----------------------------------------------------------------------------------------------------|------------------------------------------------|--------------------------------------------|
| VINICAL       THE REBIR         WWW.PROAUDIO.PL         Kliknięcię w kamerkę otwiera/zam         8:45 | RTH OF POWER                        | Spons<br>Med<br>Pok<br>Spons<br>Vid                                                                                                    | orzy i<br>dia<br>Może<br>orów<br>Wszy<br>wpisy | sz korzystać z czatu.<br>scy zobaczą Twoje |
| 9:00 Sesja technologiczna – Micr                                                                      | roLED, czy już czas na rewolucję? > | Provide the second second s | ety                                            |                                            |
| 9:20 Studio                                                                                           | Surfaces - część II                 | P                                                                                                    | 2                                              |                                            |
| 9:25 Projektory NEC z serii PA >                                                                      |                                     | Gr                                                                                                    | y                                              |                                            |
| 09:45 Oprogramowanie NEC ProAs                                                                        | ssist >                             | 0                                                                                                    | 2                                              | 🖷 Chat                                     |
| 10:00 Projektory HLO NEC >                                                                            |                                     | Egza                                                                                                    | min                                            |                                            |
| 10:20 Przerwa                                                                                         |                                     |                                                                                                    |                                                |                                            |
| BLOK SPONSORÓW                                                                                        |                                     |                                                                                                    |                                                |                                            |
| 10:30 Studio                                                                                          |                                     |                                                                                                    |                                                |                                            |
| 10:35 Matrox ECO-System live in a                                                                     | action >                            | 0                                                                                                    |                                                |                                            |
| 10:55 Rewolucja dzięki SDVoE ora                                                                      | z NETGEAR już w Polsce >            | 0                                                                                                    |                                                |                                            |
| 11:15 Nowości VOGEL'S >                                                                               |                                     | 0                                                                                                    |                                                | GRZEGORZ GÓRALCZYK > hejka                 |
| 11:35 Przerwa kawowa - Networki                                                                       | ing w pokojach Sponsorów            |                                                                                                    |                                                | MODERATOR NEC > czesć                      |

Write what you think and press enter

NEC COMPETENCE

# 0 🖬 🔉 🗨

### Sharp NEC Display Solutions NEC Online Competence Days 2020 >

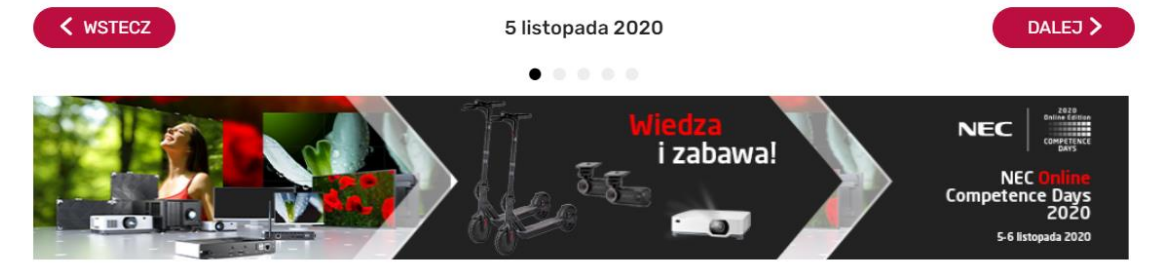

Kliknięcię w kamerkę otwiera/zamyka transmisję na żywo. Pytajnik - zadawanie pytań.

#### POWITANIE

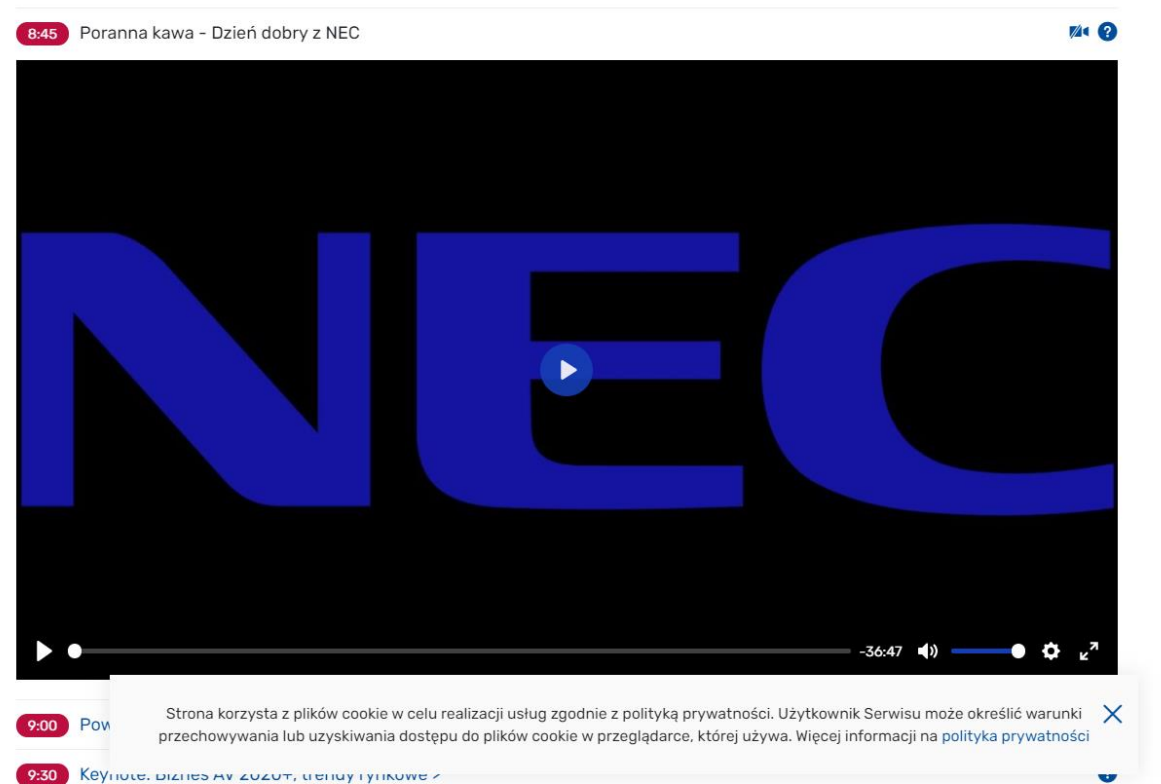

Czasami będziemy wysyłać Ci powiadomienia. Zobaczysz irytująco migającą kropkę przy ikonce dzwoneczka ©

🖣 Chat

Agenda

9

Sponsorzy i

Media

5

Pokoje

Sponsorów

.

Video

Ankiety

Egzamin